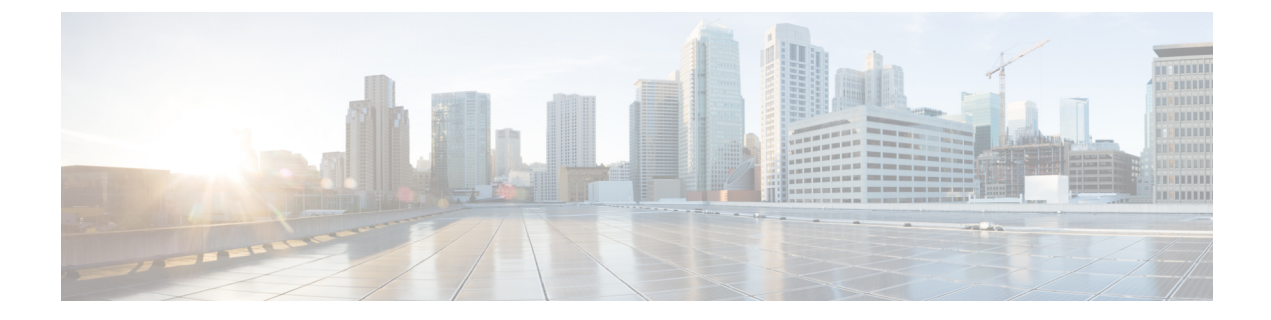

# Managing Plug-n-Play (PnP)

This chapter describes how to configure and manage the Plug-n-Play (PnP) on the Cisco LoRaWAN Gateway.

- Understanding Plug-n-Play, on page 1
- Configuring Plug-n-Play, on page 1
- Debugging Plug-n-Play, on page 3

### **Understanding Plug-n-Play**

The PnP agent is an embedded software application running on Cisco routers, switches, wireless access points, and sensors. It enables zero-touch provisioning by automatically starting on boot up for new or factory reset devices and by automatically discovering the PnP server. Once a secure channel communication is established with the PnP server through one of the secure PnP discovery mechanisms, the PnP agent is capable of performing different operations on a Cisco device, such as image upgrading, configuration upgrading, and CLI executing.

## **Configuring Plug-n-Play**

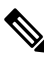

**Note** The PnP agent will be trigged only by doing a factory reset on an existing device or on a completely new device.

PnP agent on the IXM supports the following DHCP, DNS, and CCO discovery mechanisms:

- DHCP/DNS discovery: The precondition of using DHCP and DNS discovery is to setup DHCP server first. Refer to http://pnp.cisco.com/index.php/solutions/training/agent-discovery for information on configuring the DHCP server.
- CCO discovery:

This configuration is only for PnP CCO discovery use. If IXM needs NTP server, it still needs to go through CLIs.

- 1. Log in to https://software.cisco.com/#
- 2. Choose Plug and Play Connect under Network Plug and Play.

- 3. Add the device information.
- 4. You will see status "Pending Redirection."
- 5. When device connects to CCO status will be "Contacted" and after some time "Redirected."
- 6. After successful PNP, a Redirection Successful message appears.

For more information, see the following document: http://pnp.cisco.com/index.php/solutions/pnp-connect. Follow these steps to configure pnp on the LoRaWAN gateway:

#### Procedure

|        | Command or Action                       | Purpose                                                                                                    |
|--------|-----------------------------------------|----------------------------------------------------------------------------------------------------|
| Step 1 | configure terminal                      | Enter global configuration mode.                                                                                                    |
| Step 2 | pnp enable                              | Start the PnP agent.                                                                                                    |
| Step 3 | pnp disable                             | Stop the PnP agent.                                                                                                    |
| Step 4 | exit                                    | Exit the global configuration mode.                                                                                                    |
| Step 5 | show pnp profiles                       | (Optional) Show PnP version.                                                                                                    |
| Step 6 | show pnp status                         | (Optional) Show PnP status.                                                                                                    |
| Step 7 | show pnp log name trace number-of-lines | (Optional) Display the PnP trace log.number-of-lines – Number of lines in the log to<br>display from end of file.number-of-lines – Number of lines in config to<br>display from end of file. |

### Example

Example of showing PnP profiles and status

```
#show pnp profiles
```

```
Created by UDI
DHCP Discovery PID:POSIX-Reference,VID:V01,SN:23336985067
```

```
Primary transport: http
Address: 10.154.201.104
Port: 9455
CA file:
Work-Request Tracking:
    Pending-WR: Correlator=
Cisco-PnP-POSIX-reference-1.8.1.dev19-2-7013f6f5-ac52-4a96-b589-ac35d91c499b-1
    Last-WR: Correlator=
Cisco-PnP-POSIX-reference-1.8.1.dev19-1-c9aadc77-760b-42b6-b6c7-859093ab5e09-1
    PnP Response Tracking:
    Last-PR: Correlator=
Cisco-PnP-POSIX-reference-1.8.1.dev19-1-c9aadc77-760b-42b6-b6c7-859093ab5e09-1
```

#show pnp status
PnP Agent is running
#show pnp status

```
PnP Agent is not running
file-transfer
    status: Failure
    time: 17:44:01 Aug 06
server-connection
    status: Success
time: 17:44:01 Aug 06
```

### **Debugging Plug-n-Play**

When the PnP is running, the PnP trace log file can be displayed through the IXM using the **show pnp log name trace** command:

#### #show pnp log name trace 15

```
2016-08-06 17:43:56,023 - pnp.infra.network.HTTPConnClient - DEBUG - PNP requests with url:
http://10.154.201.104:9455/pnp/HELLO
2016-08-06 17:43:56,040 - pnp.discovery.infra.discovery manager - DEBUG - Existing profile
config found valid.
2016-08-06 17:43:56,041 - pnp.discovery.infra.discovery manager - DEBUG - Discovery skipped
upon existing profile configs presence
2016-08-06 17:43:56,043 - pnp.infra.utils.pnp utils - DEBUG - PnP config read: Connection
Info:
Transport: http
Address: 10.154.201.104
Port: 9455
Remote CA File:
Core Trust Enabled? False
2016-08-06 17:43:56,056 - pnp.agent - INFO - platform dict: {'hardwareInfo': {'platformName':
 'reference', 'hostname': 'Gateway', 'vendor': 'Network-PnP', 'processorT
2016-08-06 17:43:56,058 - pnp.agent - DEBUG - Unsuccessful attempt to get reason code from
msg: INVALID REASON CODE
2016-08-06 17:43:56,058 - pnp.agent - DEBUG - Agent not using reload reason.
2016-08-06 17:43:56,058 - pnp.agent - INFO - UDI: PID:POSIX-Reference,VID:V01,SN:81961640269
2016-08-06 17:43:56,061 - pnp.infra.utils.pnp utils - DEBUG - PnP config read: Connection
Info:
Transport: http
Address: 10.154.201.104
```